|               |    | . 1 |
|---------------|----|-----|
|               |    | . 1 |
|               | 7ト | . 1 |
|               |    | 2   |
|               |    | 2   |
|               |    | 2   |
|               |    | . 3 |
| BioStation 2a |    | 3   |
| BioStar 2     |    | . 3 |
|               |    | . 5 |
|               |    | -   |

1

1/7

**BioStation 2a** 

.

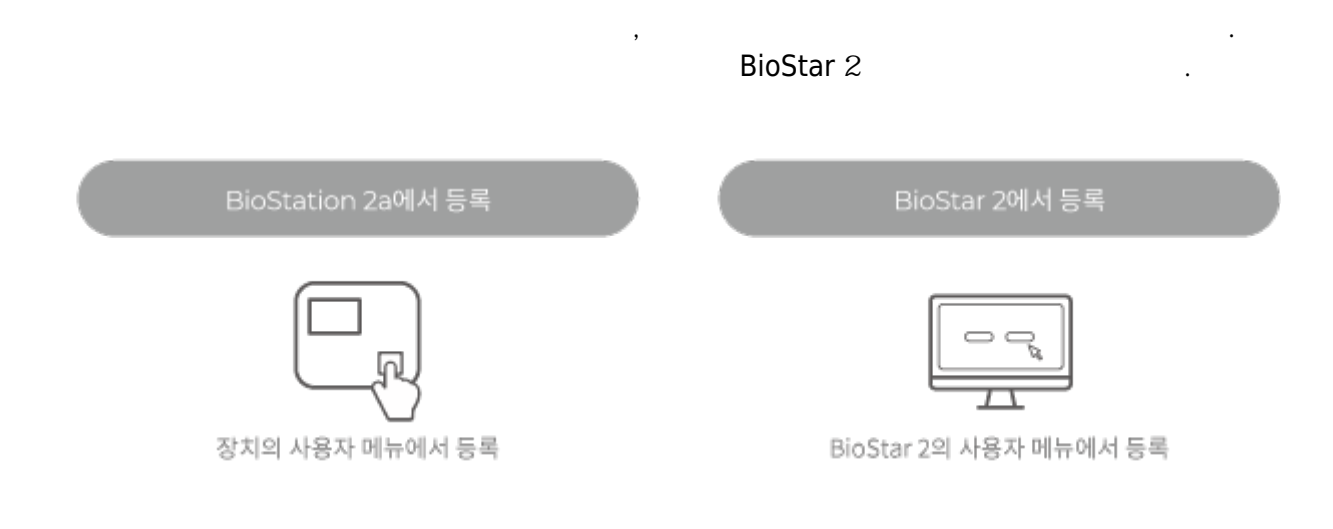

.

.

가

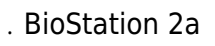

.

•

가

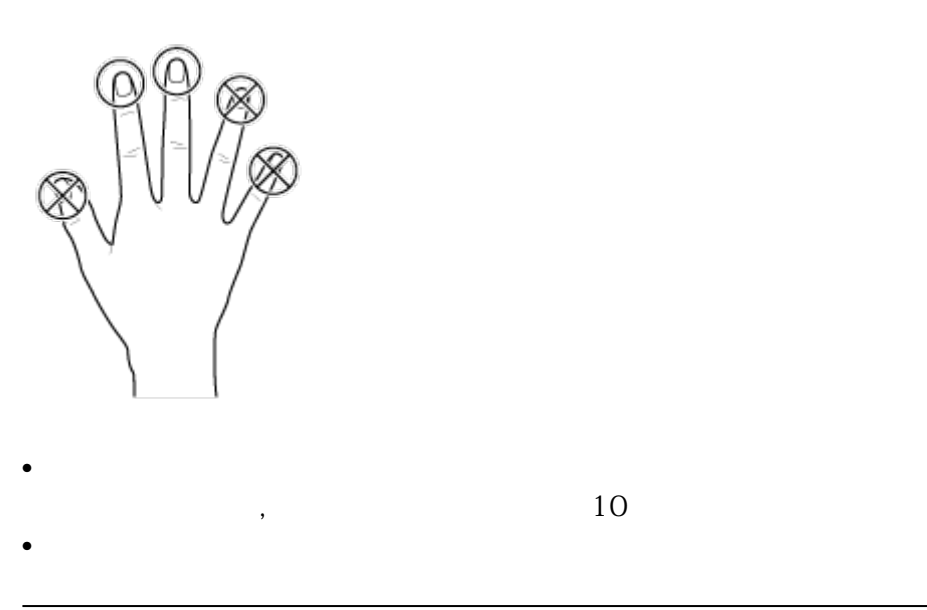

| · 가 가                                             |             | 가            | 가      |     |
|---------------------------------------------------|-------------|--------------|--------|-----|
| 1. ,                                              | LCD "       |              |        | 가   |
| 2. "" 가<br>가                                      | .)          | 가            |        | . ( |
| ・ 기·<br>・ 기· フ<br>・ 기·<br>・ 기·                    |             | 가<br>가<br>가  | 가<br>가 |     |
| BioStation 2a<br>,<br>・ フト<br>・ フト<br>・ フト フ<br>・ | 가<br>가<br>가 | י<br>י<br>זי | ット     | ]   |

2024/09/09 22:10

2/7

#### 2024/09/09 22:10

# **BioStation 2a**

| 1. 🔳 |               |    |   |  |   |
|------|---------------|----|---|--|---|
| 2.   | $\rightarrow$ | ОК |   |  |   |
| 3.   | ID            |    | > |  | 가 |
| 가    |               |    |   |  |   |

| 8      | 사용자 등록 |            |  |
|--------|--------|------------|--|
| ID     |        | 2          |  |
| 이름     |        |            |  |
| PIN    |        |            |  |
| 지문     |        | 0          |  |
| 카드     |        | 0          |  |
| 사용자 권한 |        | 권한 없음      |  |
| 시작 님   | 날짜     | 2001.01.01 |  |

4. ОК

## **BioStar** 2

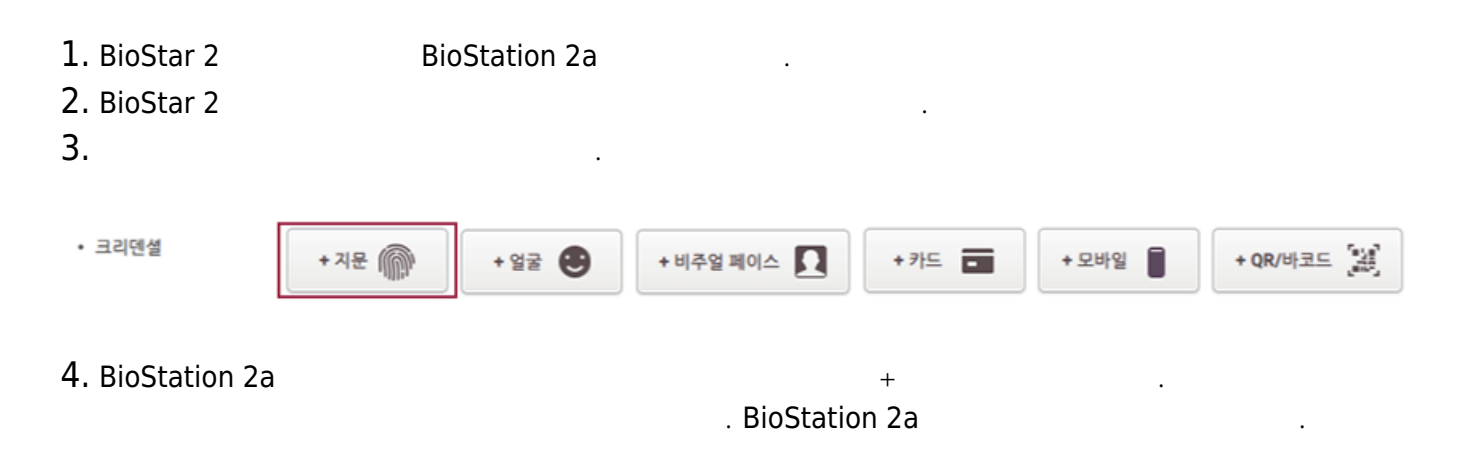

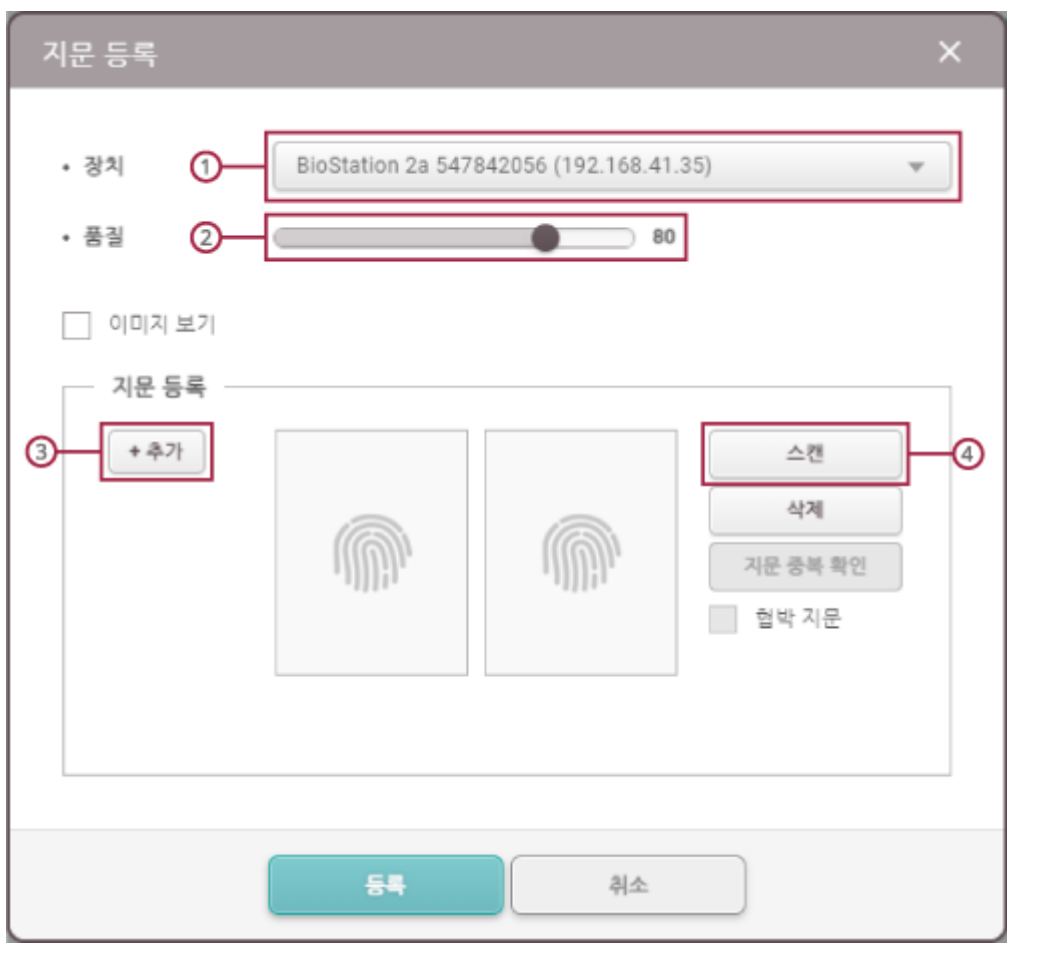

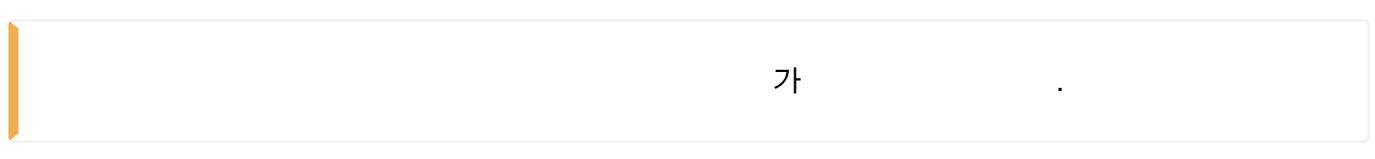

•

•

5.

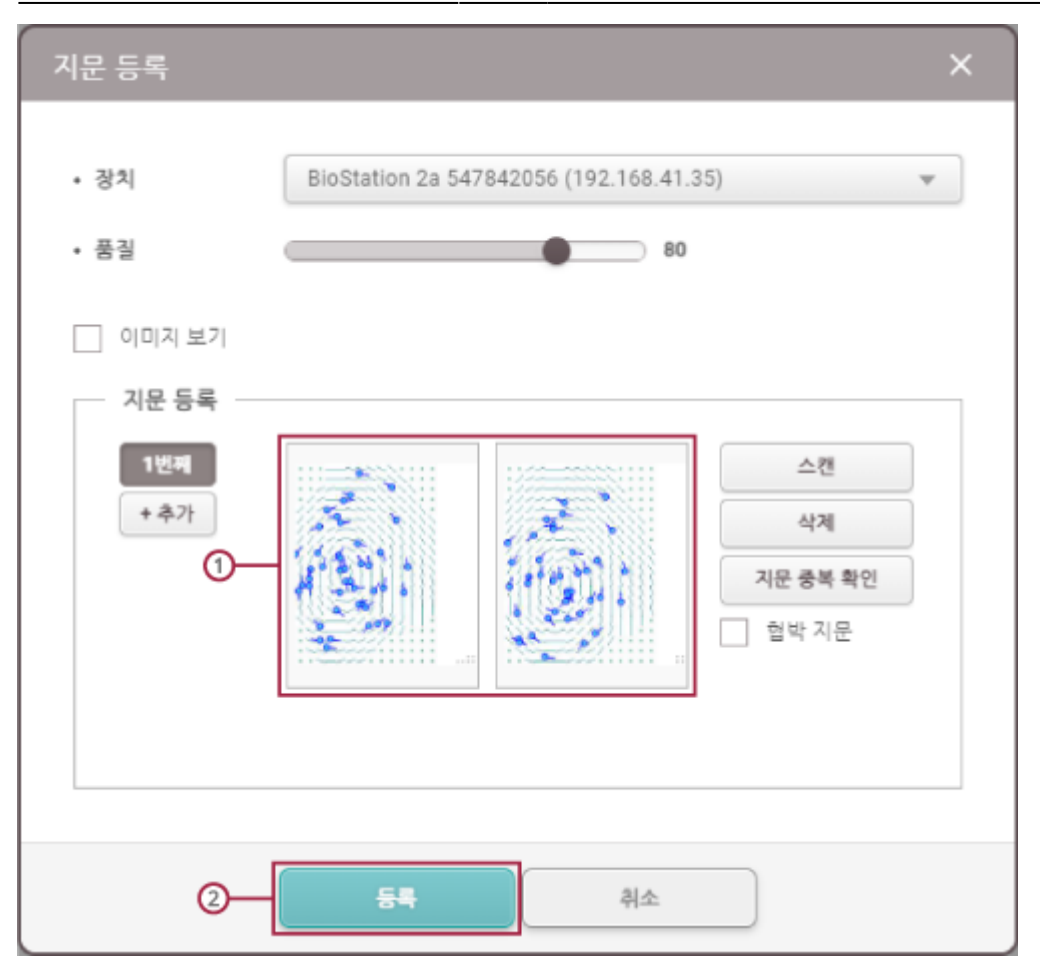

6.1:1

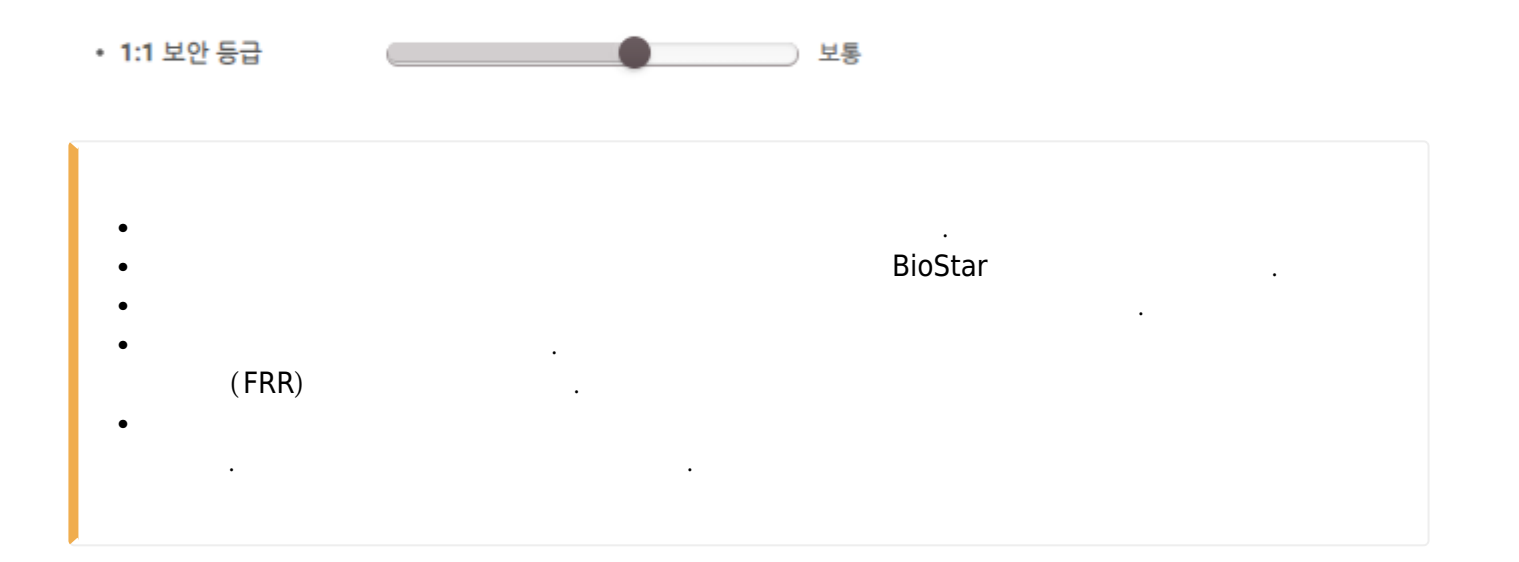

.

.

.

# 2. → **OK**

| 📀 지문 설정     |    |         |   |  |
|-------------|----|---------|---|--|
| 보안 등급       | •  | 보통      | • |  |
| 매칭 대기 시간    |    | 5       |   |  |
| 이미지 표시      |    | 사용 안 함  |   |  |
| 센서 감도       |    | 7       |   |  |
| 위조 지문 검출    |    | 사용 안 함  |   |  |
| 1:N Fast 모드 | 자동 |         |   |  |
| 템플릿 형식      |    | SUPREMA |   |  |

</>

# 3.

- : 1:N
- :
- :
- •
- : (FRR)
- 1:N Fast
- 가
- :

## . SUPREMA가

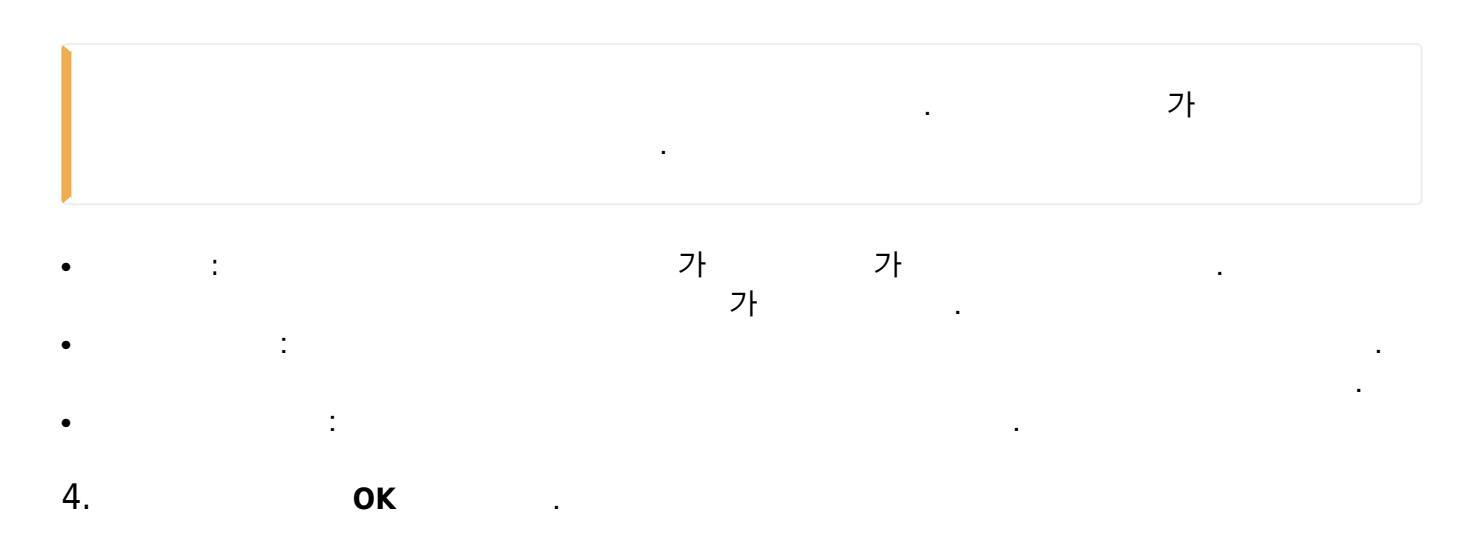

## From: https://kb.supremainc.com/knowledge/ -Permanent link: https://kb.supremainc.com/knowledge/doku.php?id=ko:how\_to\_use\_fingerprint\_credential\_correctly Last update: 2023/11/01 17:19

- https://kb.supremainc.com/knowledge/